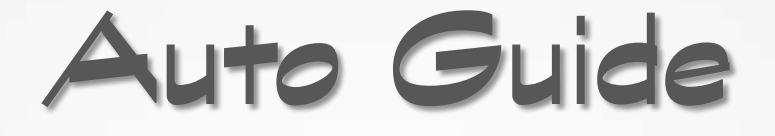

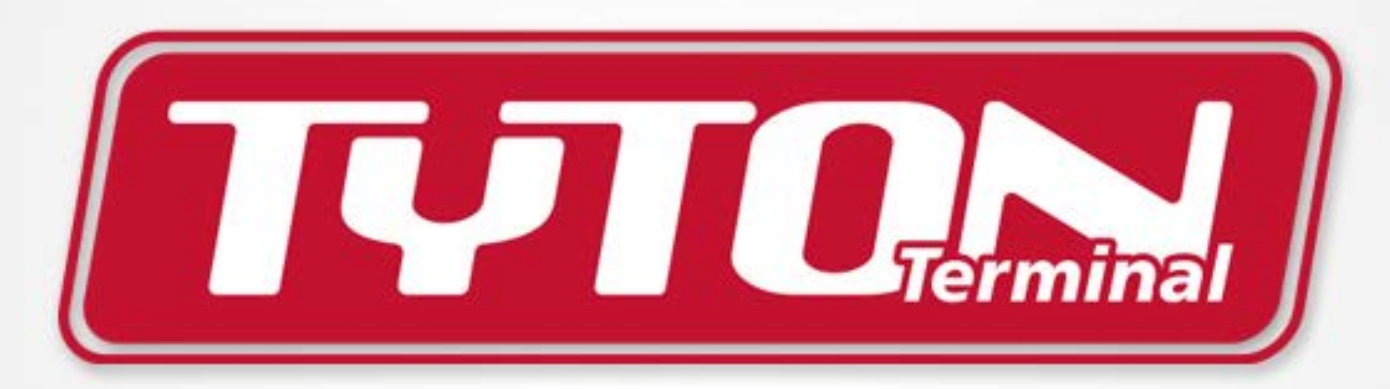

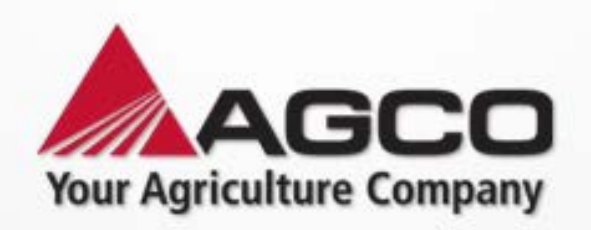

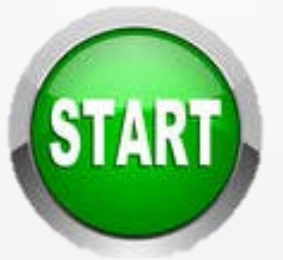

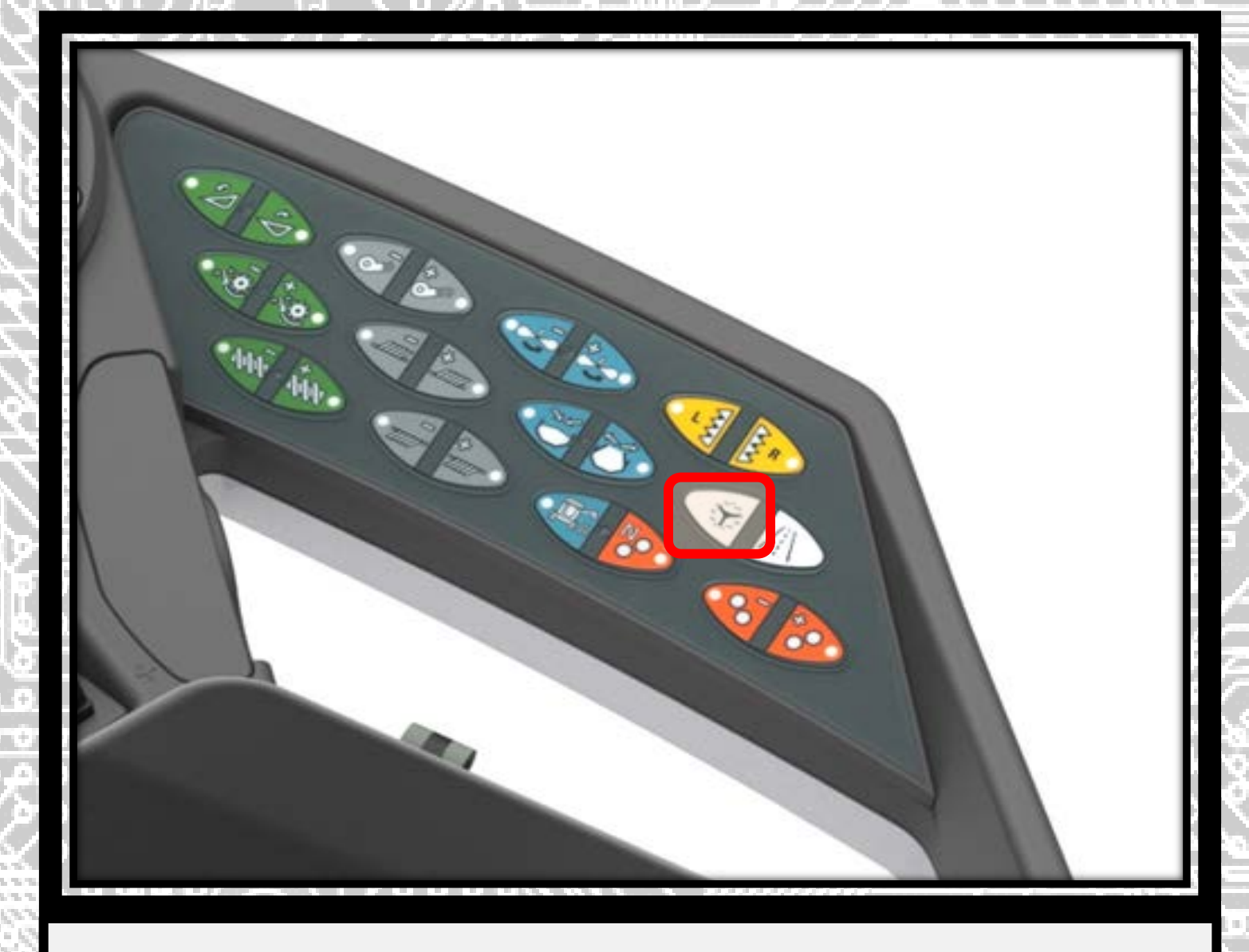

Press the Auto Guide button to turn on the system. A red light will illuminate

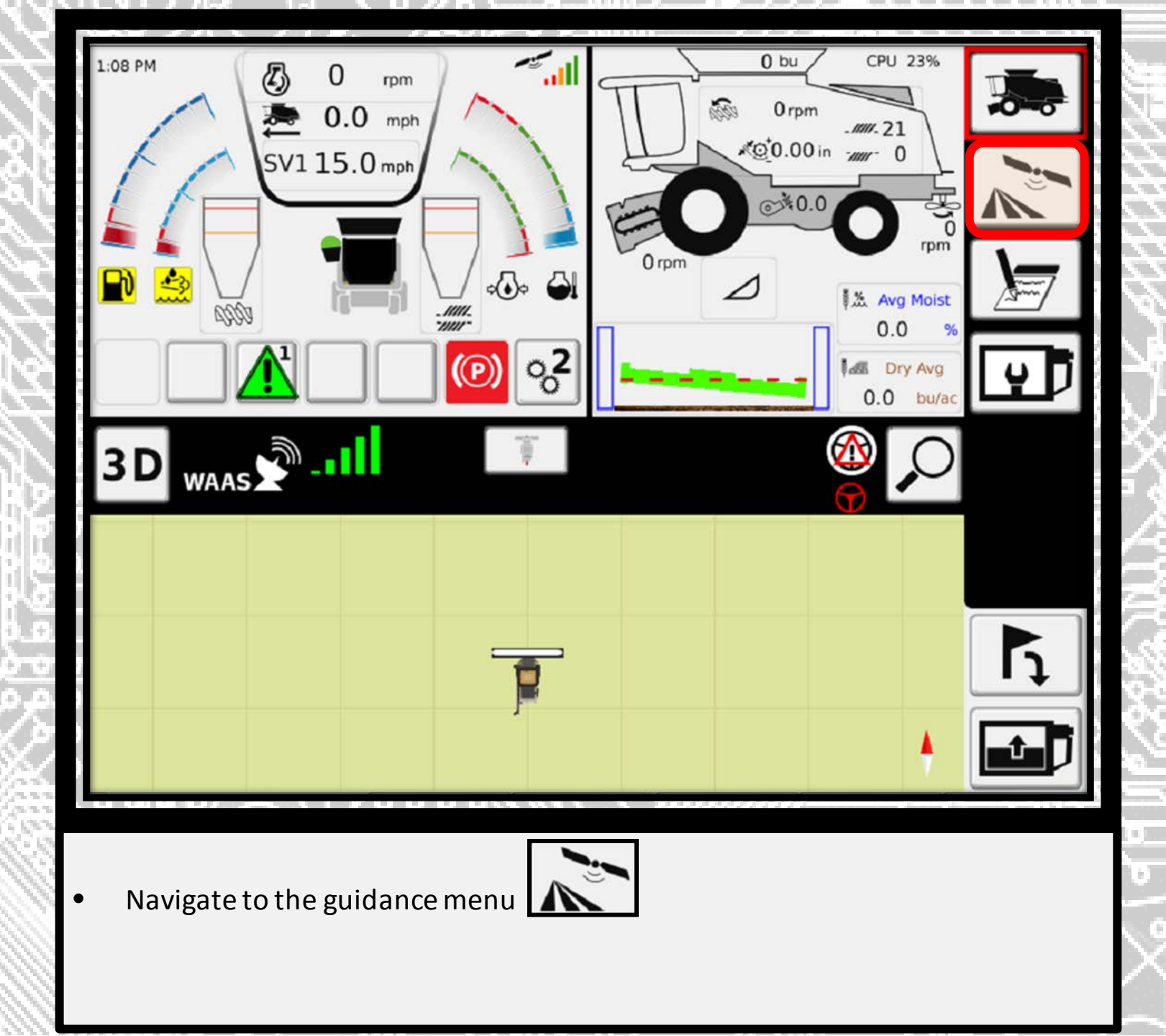

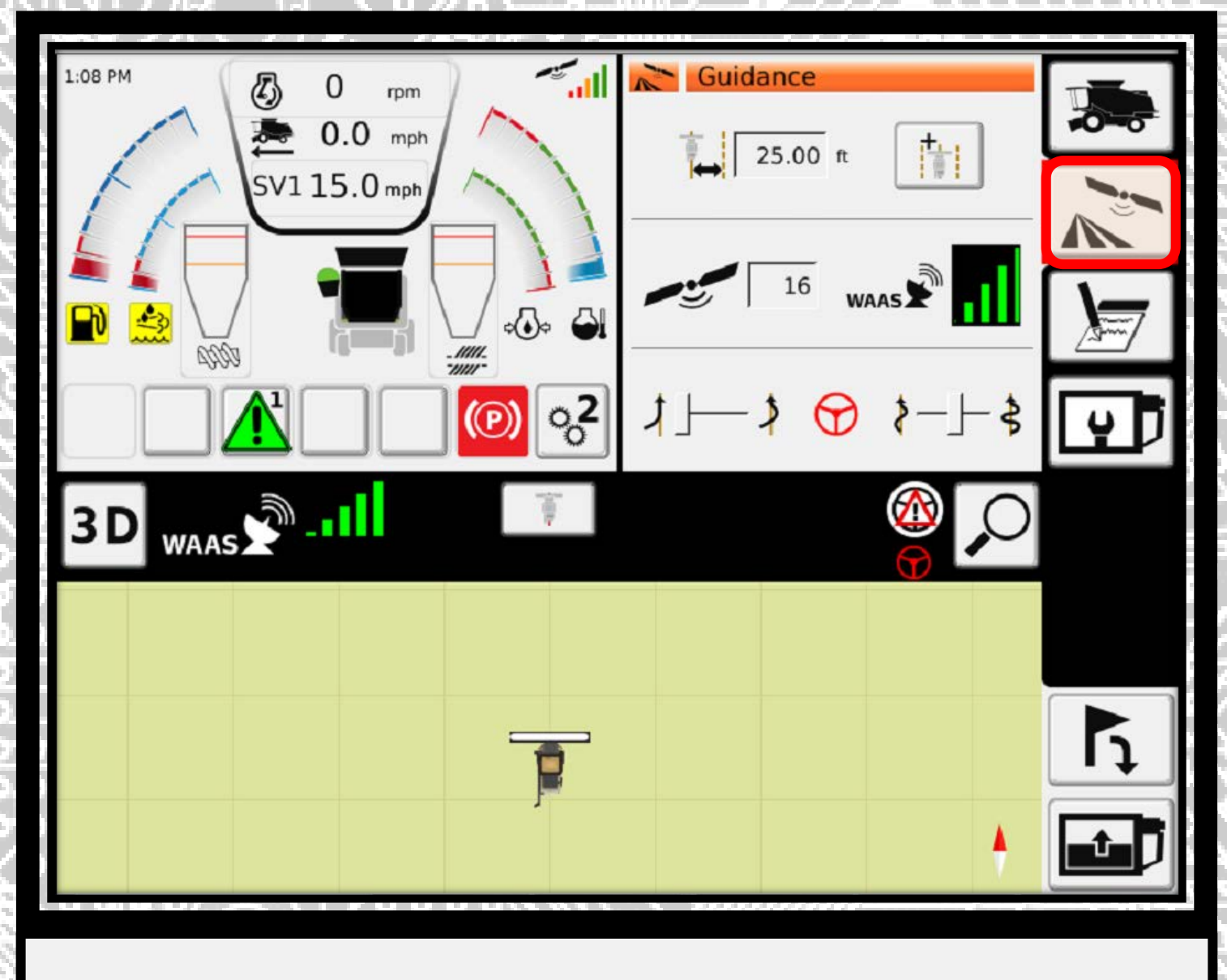

Press the guidance icon again to access the guidance main menu

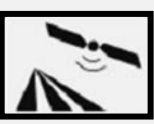

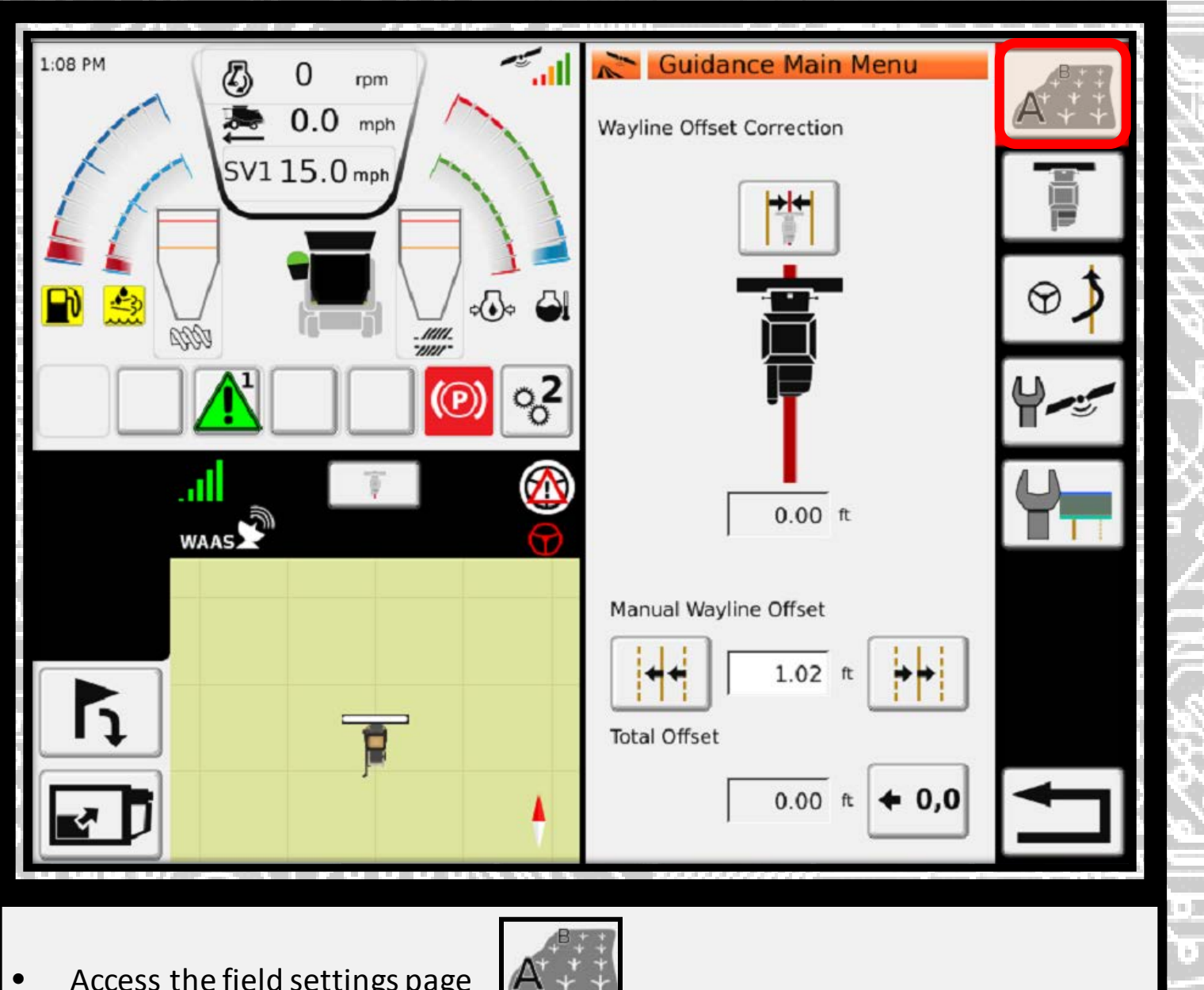

Access the field settings page

| 1:13 PM         | Field Settings              | + | N |
|-----------------|-----------------------------|---|---|
|                 | Boundary<br>Boundary exists | + |   |
|                 | Waylines                    |   |   |
|                 | Obstacles                   |   |   |
| Add a new field |                             |   |   |

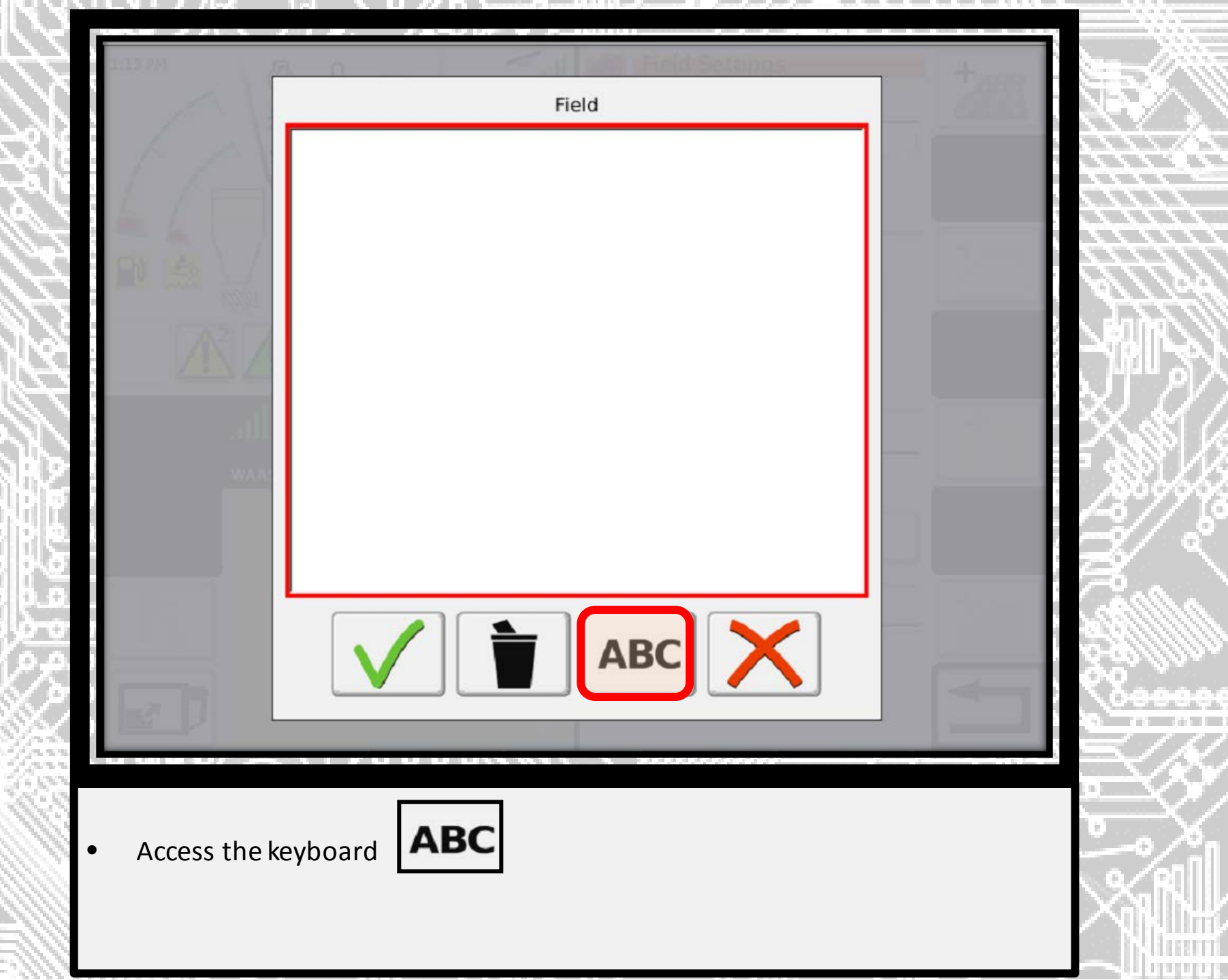

| 104PM PR 0 C. I SEE Field Settions +  |                  |
|---------------------------------------|------------------|
| Field                                 |                  |
| high moisture#566                     |                  |
|                                       |                  |
|                                       | 1111             |
| 1 2 3 4 5 6 7 8 9 0 ´ <del>(</del>    | THH              |
|                                       | 194449           |
|                                       |                  |
| asd f g h j k l                       | L HP AV          |
|                                       | X.&(/            |
| z   x   c   v   b   n   m   ,   .   ↑ | 5 🔊 V 🖓          |
|                                       | 13994            |
|                                       | ⊴⁄/ °            |
|                                       | $\beta$ .        |
|                                       | 11111124         |
|                                       | 29/1110          |
|                                       | <u> <u> </u></u> |
|                                       |                  |
|                                       |                  |
|                                       |                  |
| Label the field                       |                  |
|                                       |                  |
|                                       |                  |
|                                       |                  |

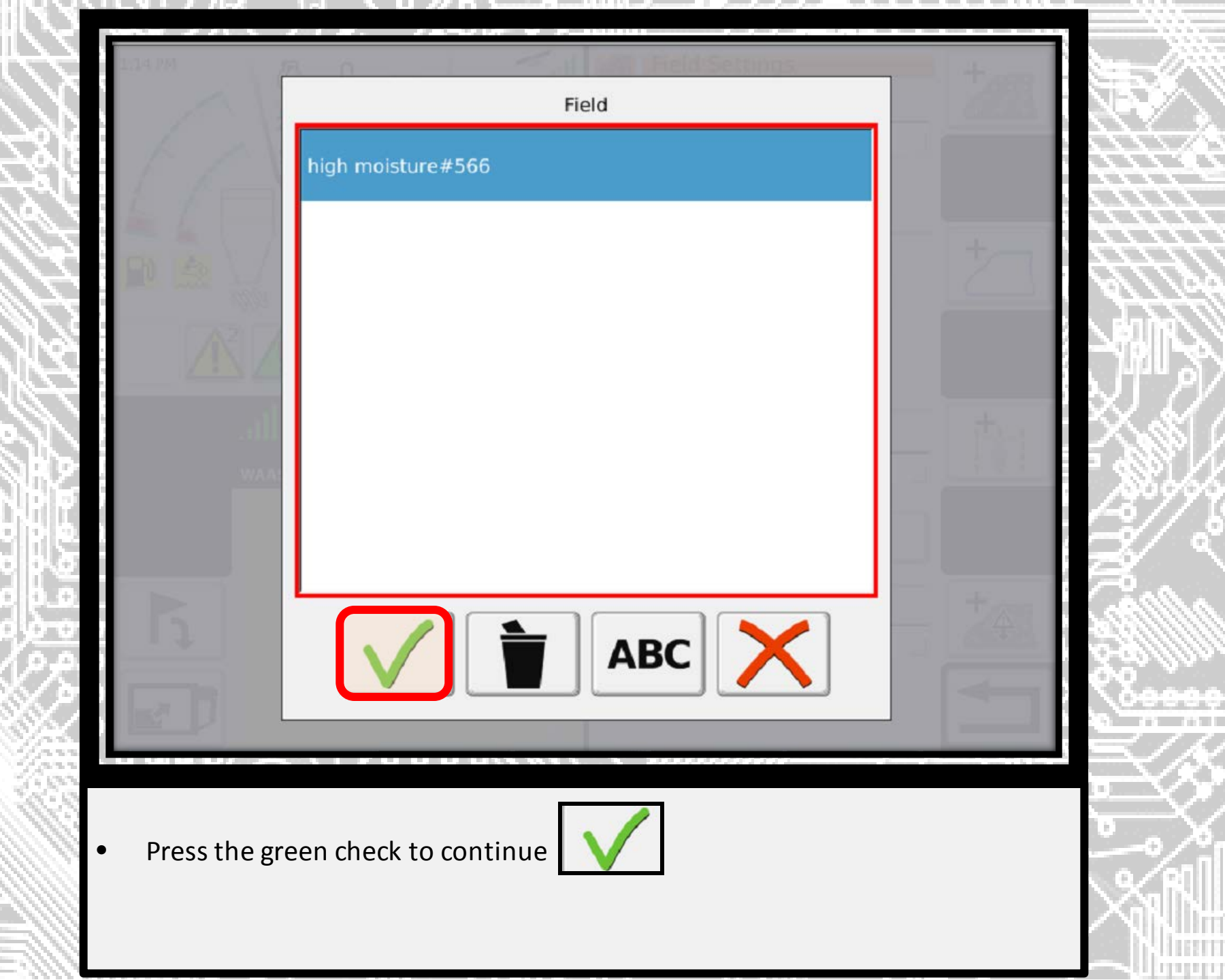

| 1:15 PM           | Field Settings              |  |
|-------------------|-----------------------------|--|
|                   | Boundary<br>Boundary exists |  |
|                   | Waylines                    |  |
|                   | Obstacles                   |  |
| Add a new wayline |                             |  |

A PART OF STREET

18. 1

HEFT

1111111

| 1:17:24                                                                                                    | 原作                       | All Sen Field Se | ttings.  | + 1000 |        |
|----------------------------------------------------------------------------------------------------|--------------------------|------------------|----------|--------|--------|
| the second second second second second second second second second second second second second second second s |                          | Type of Wayline  |          | and a  | 29     |
| ER                                                                                                    |                          | AB               |          |        |        |
|                                                                                                    | $ \rangle\rangle\rangle$ | Contour          |          | 2      | 4      |
|                                                                                                    | Z                        | A+angle          |          |        | 3H     |
|                                                                                                    | $(\bigcirc)$             | Pivot            |          | 111    | X      |
|                                                                                                    | ×                        | AB coordinates   | <b>•</b> |        | 1°2    |
|                                                                                                    | N.                       |                  |          |        | (%%?)] |

• Select your desired wayline and press the green check to continue

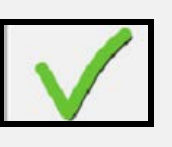

| 1.17.00<br>0.0 mm<br>SVI 15.0 mp<br>SVI 15.0 mp | *### |
|-------------------------------------------------|------|
| Desired angle: 176.2 °                          | 2    |
|                                                 | 10   |
| Constants                                       |      |

Input your desired heading and press the green check to continue

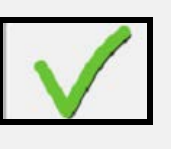

| 1:17 PM                             | Field Settings Field Field high moisture#566 | *48         |  |
|-------------------------------------|----------------------------------------------|-------------|--|
|                                     | Boundary<br>Boundary exists                  | +           |  |
|                                     | Waylines                                     | AJ          |  |
|                                     | Obstacles                                    | +<br>+<br>+ |  |
|                                     |                                              |             |  |
| Initiate the A+ Heading by pressing | AJ                                           |             |  |

| 1:18 PM                       | Field Settings              | +        |     |
|-------------------------------|-----------------------------|----------|-----|
|                               | Boundary<br>Boundary exists |          |     |
|                               | Waylines                    | +        | IJ. |
|                               | Obstacles                   | <b>+</b> |     |
|                               |                             |          |     |
| Return to the previous screen |                             |          |     |

limit

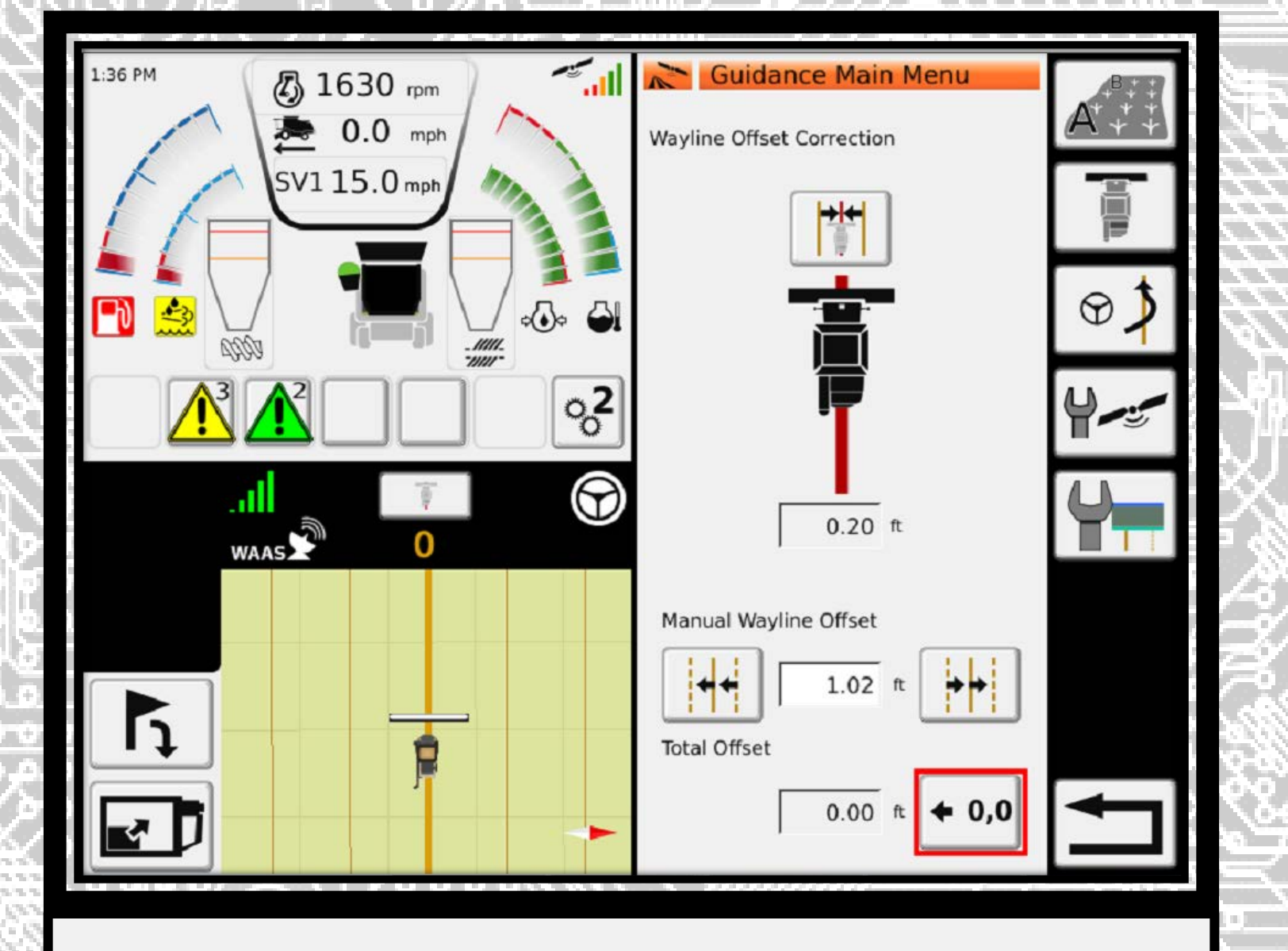

The map in the bottom left quadrant is now visible with the A+ heading

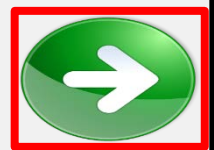

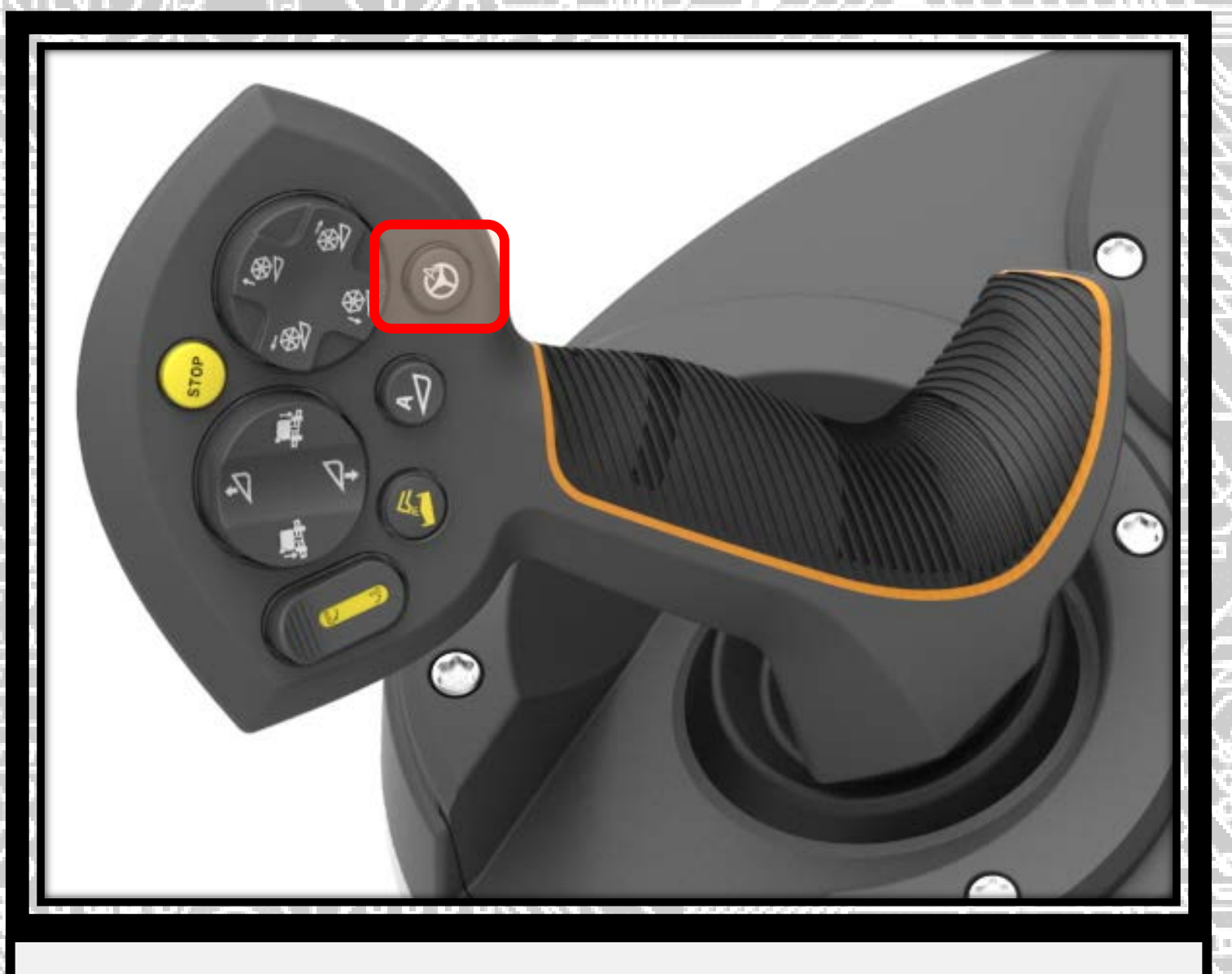

Engage the Auto Guide system by selecting the "remote engage" button on the hydro handle

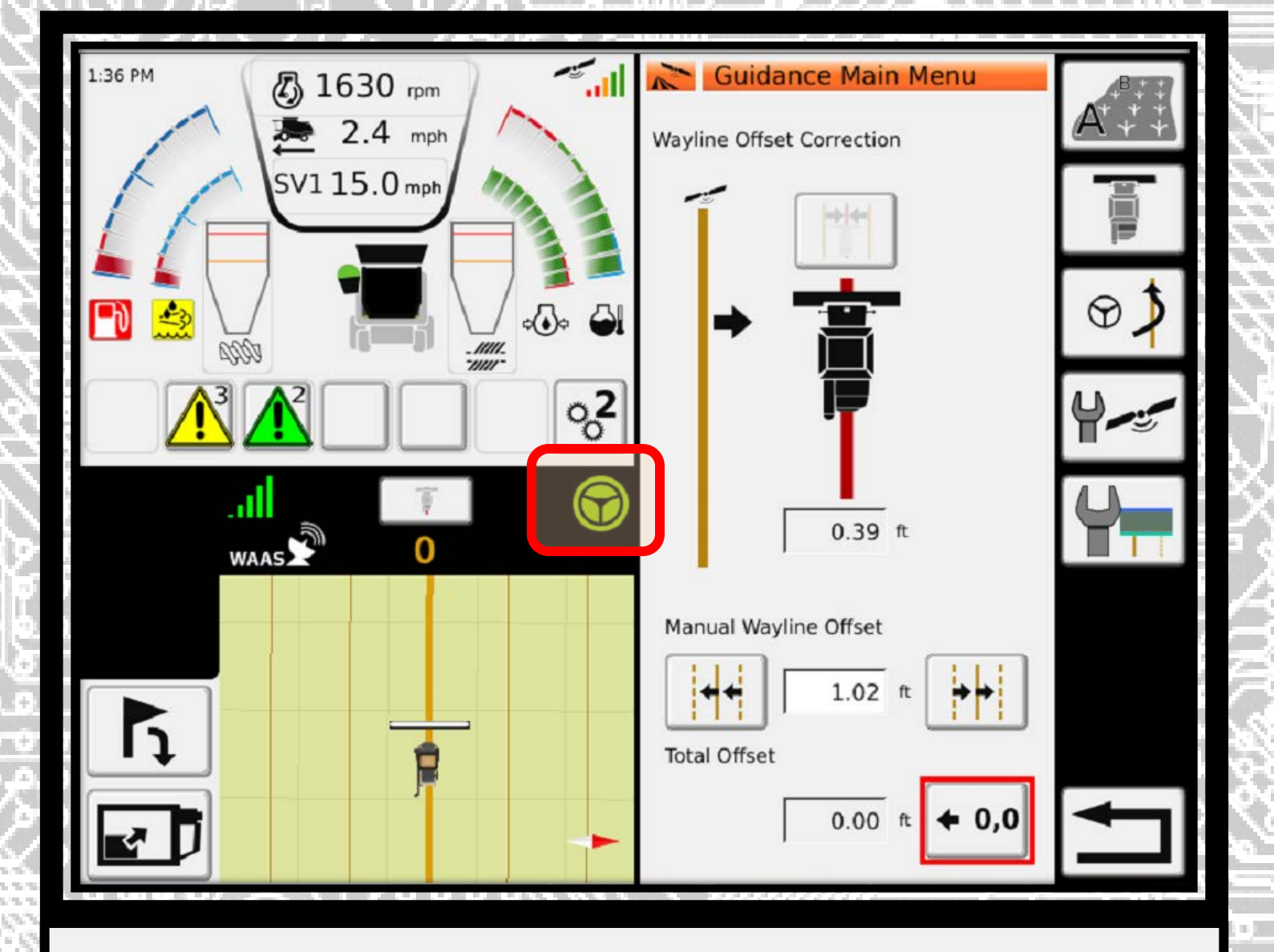

The Auto Guide system is now engaged following the established A+ heading.
 The auto guide symbol is now green to visually indicate the system is engaged

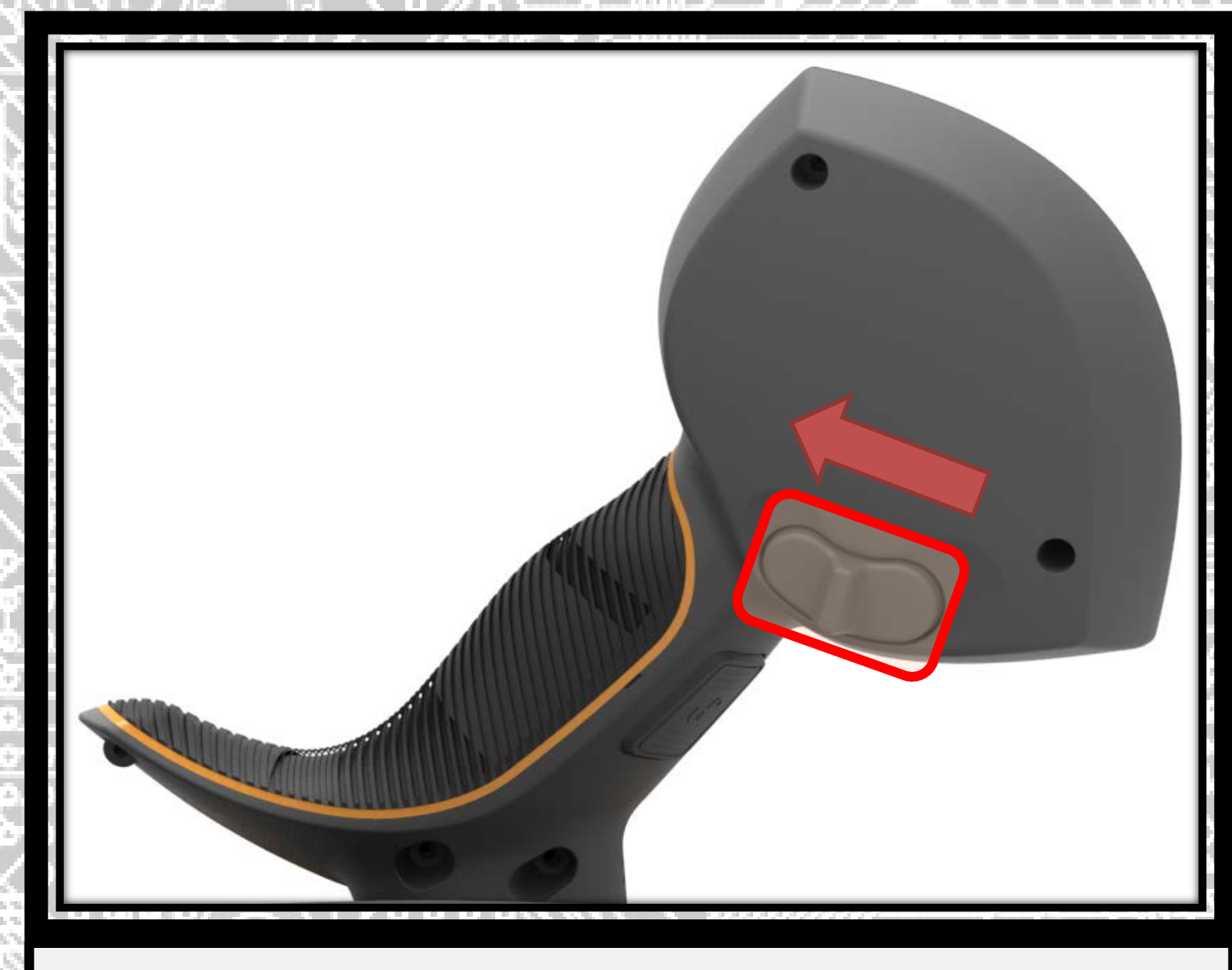

 To nudge right, use the switch on the back of the hydro handle or press the nudge right icon on the Tyton Terminal

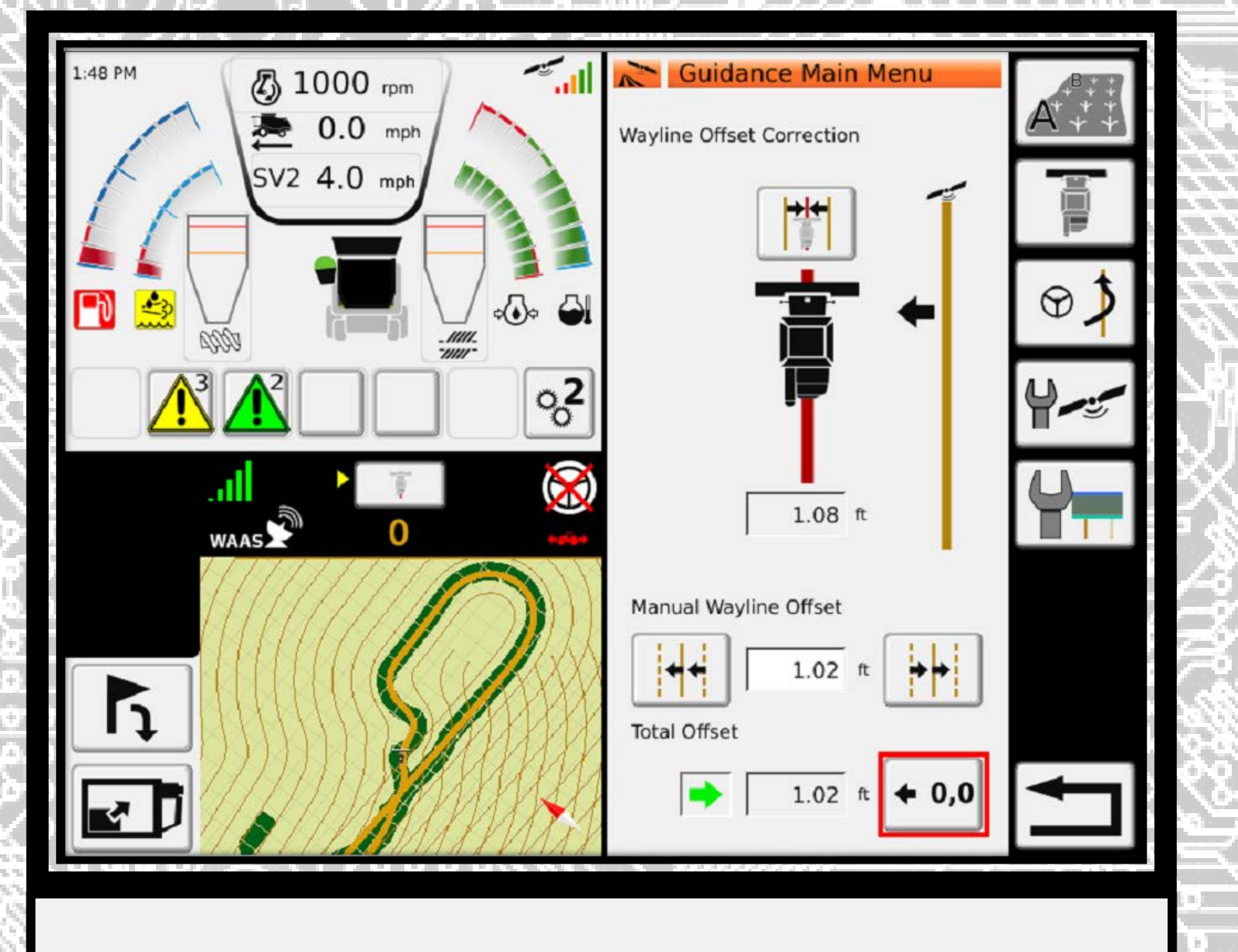

• The wayline is now offset 1 foot to the right

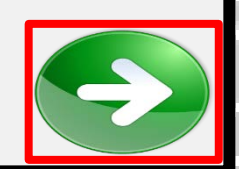

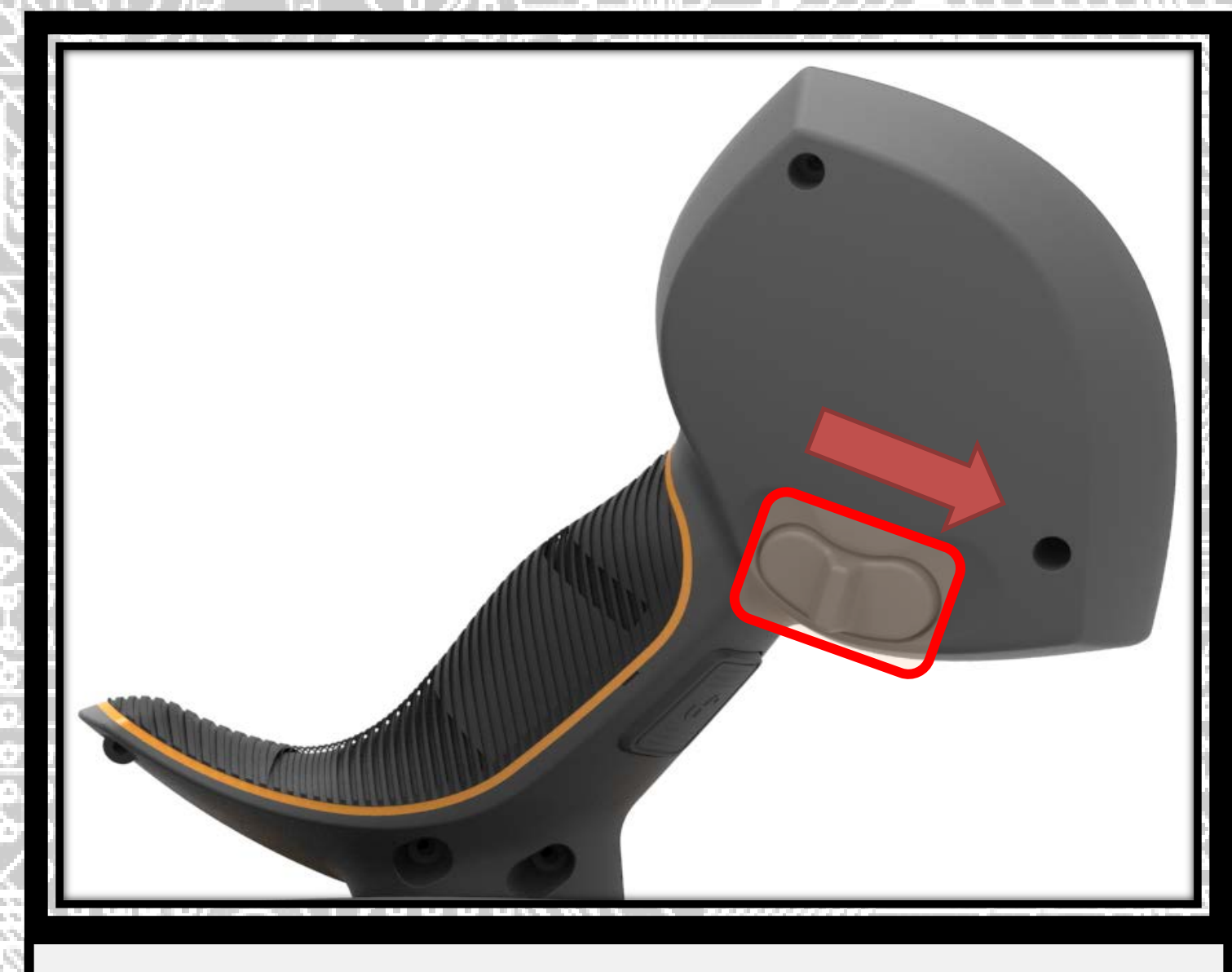

To nudge left, use the switch on the back of the hydro handle or press the nudge left icon

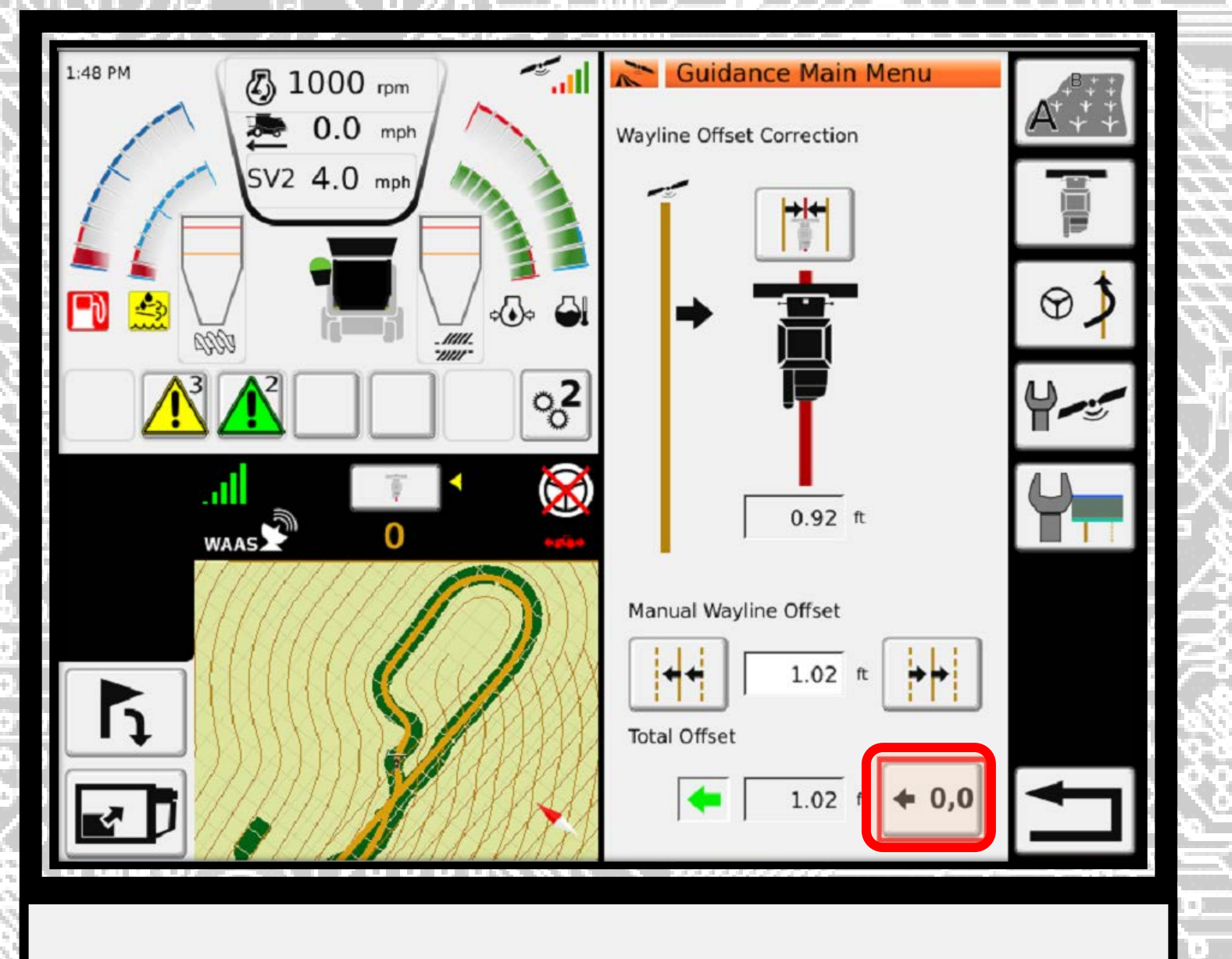

- The wayline is now offset 1 foot to the left.
- To reset your wayline offset to zero, press + 0,0

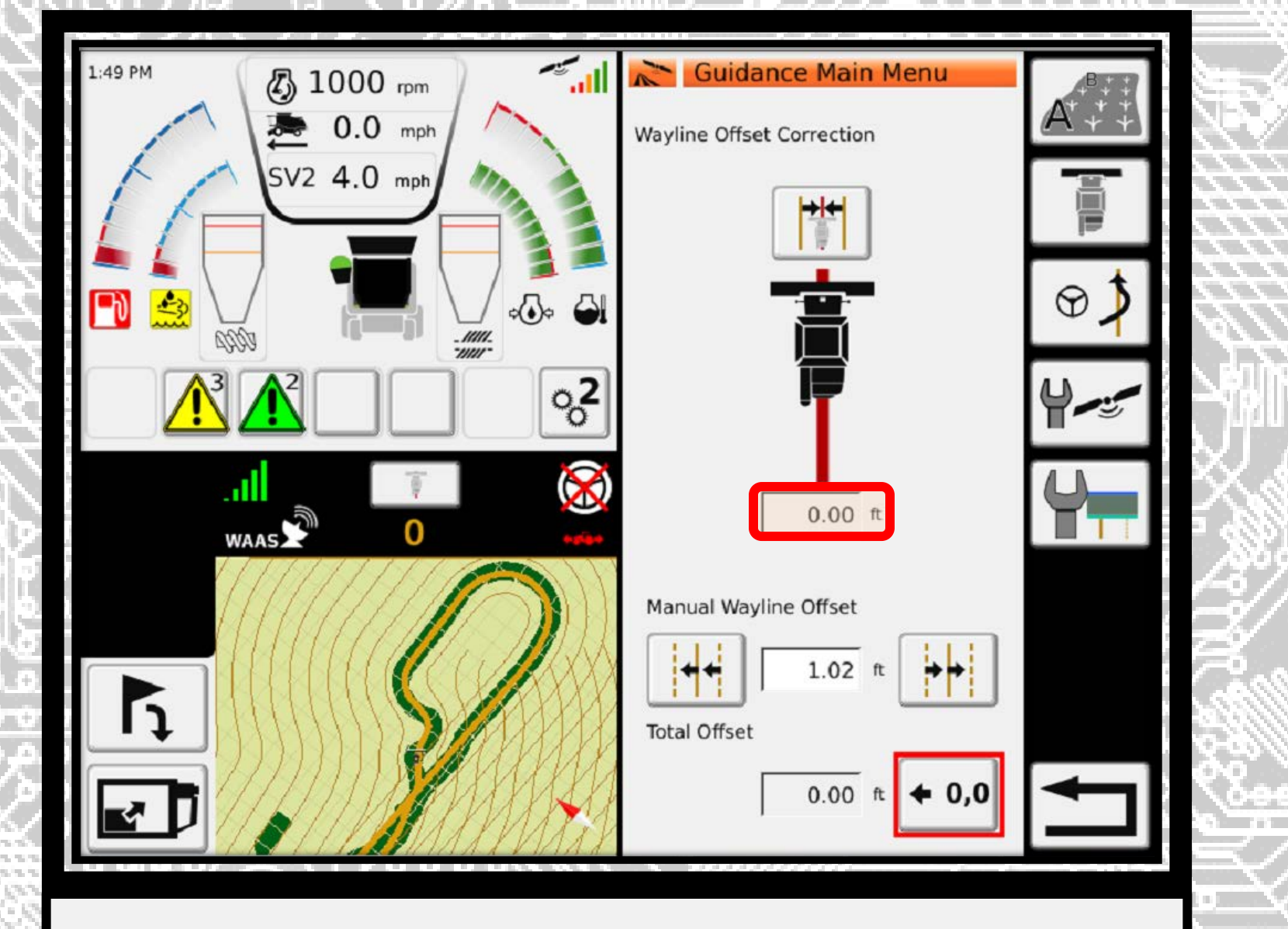

The offset is now set to zero